### Introduction to OSF: A Hands-on Guide

OSF: <u>https://osf.io/</u> Related webinar: <u>Link</u> Contact OSF: <u>support@osf.io</u> Center for Open Science: <u>https://www.cos.io/</u>

### **Table of Contents**

- 1. What is the OSF?
- 2. Sign up for an OSF Account
- 3. Your OSF Profile
- 4. Discover OSF content
- 5. Research planning with OSF Registries
- 6. Study management and collaboration with OSF Projects
- 7. Research sharing with OSF Preprints
- 8. Create relationships across OSF content
- 9. Accessing my OSF content
- 10. Start using OSF

### 1. What is the OSF?

### a. Support across the research lifecycle

i. A free, open source online research platform, designed to support researchers to openly, and transparently share their work at all stages of the research lifecycle.

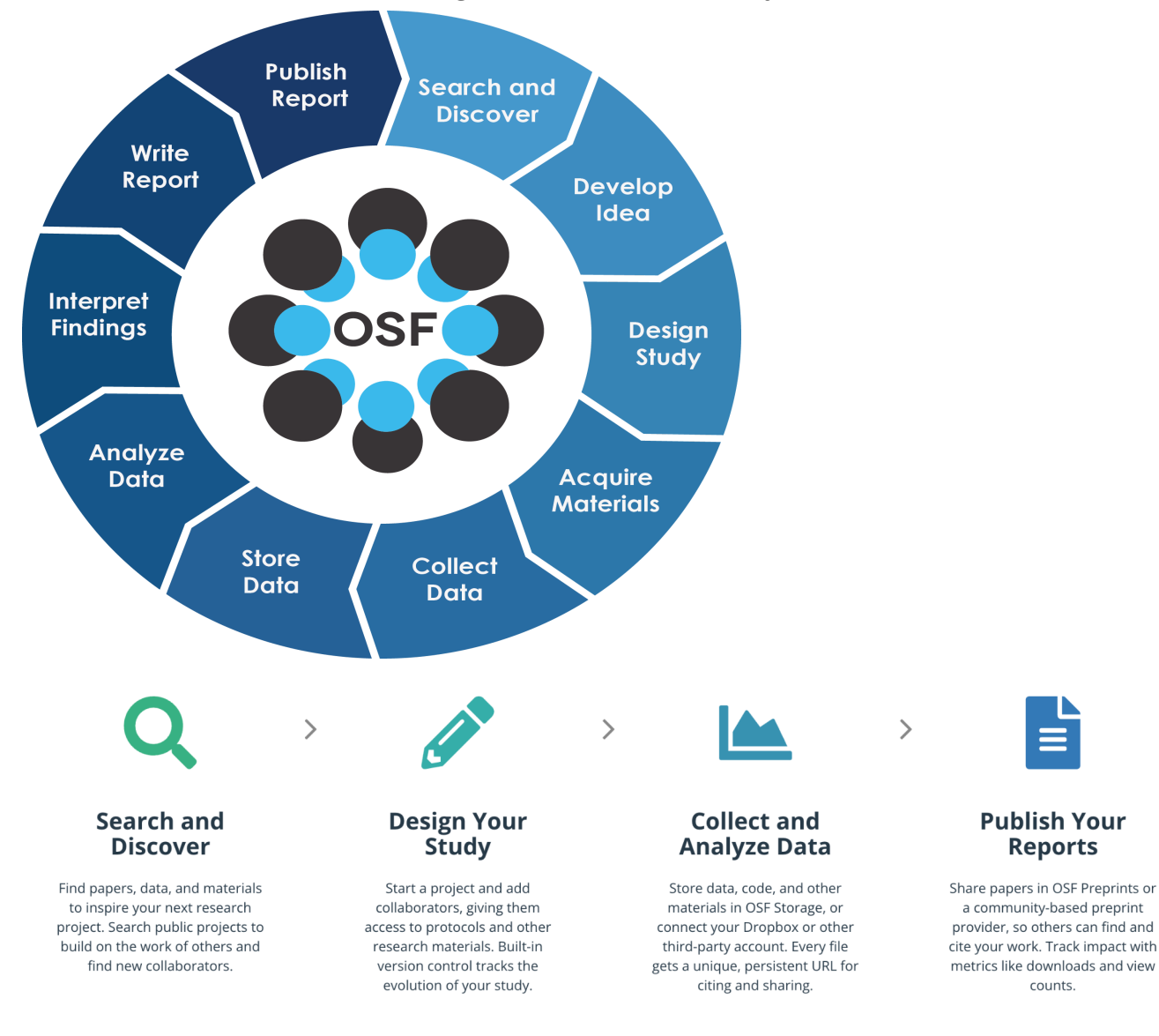

b. <u>Read more about the OSF</u>

# 2. Sign up for an OSF Account

- a. Create an OSF account
- b. How to find the sign up page (when not logged in)
  - i. <u>Link</u>
  - ii. Navigate [see below]

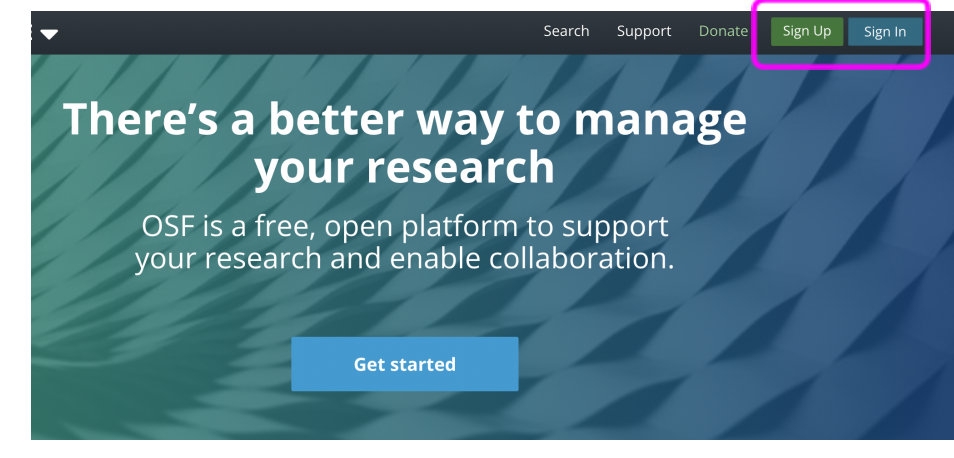

- c. Sign in with your ORCID credentials (see below)
- d. Sign in with your institutional credentials (see below)

| Create a free account                                       |       |
|-------------------------------------------------------------|-------|
| Sign up using:                                              |       |
| ORCID Institution                                           |       |
| OR                                                          |       |
| Full name                                                   |       |
| Contact amail                                               |       |
|                                                             |       |
| Confirm email                                               |       |
|                                                             |       |
| Password                                                    |       |
| □ I have read and agree to the Terms of Use and Privacy Pol | licy. |
| I'm not a robot                                             |       |

- e. Sign into your OSF account (when registered)
- f. <u>What is OSF Institutions</u>?

# 3. Your OSF Profile

- a. Getting to your OSF profile
  - i. <u>Link</u> (if you are logged in)
  - ii. Navigate (see below)

| 🎇 osf <b>home <del>-</del></b>                   |                              | My Projects      | Search Support             | Donate Eric L Olson -                                                                  |
|--------------------------------------------------|------------------------------|------------------|----------------------------|----------------------------------------------------------------------------------------|
| Eric L O                                         | lson                         |                  |                            | <ul> <li>My Profile</li> <li>OSF Support</li> <li>Settings</li> <li>Log out</li> </ul> |
| Member Since                                     | 2019-12-20                   | Social Employ    | yment Education            |                                                                                        |
| Public Profile                                   | osf.io/tx3fb                 |                  | ORCID                      | 0000-0002-5989-8244                                                                    |
| 6811 activity points<br>244 projects, 131 public |                              |                  | Twitter                    | olsonscholcomm                                                                         |
|                                                  |                              | 0                | GitHub                     | eolson3                                                                                |
|                                                  |                              | in               | LinkedIn                   | ericlolson                                                                             |
|                                                  |                              |                  |                            |                                                                                        |
| Public projects                                  |                              | Public component | ents                       |                                                                                        |
| ♥ OSF Collections                                |                              | <b>O</b> Helpful | Resources                  |                                                                                        |
| Butler, Olson, Oertelt &                         | 2 more                       | Member Res       | ources / Helpful Resources |                                                                                        |
| Supplemental m                                   | naterials for preprint: test | Buder, Plein     | er, stanet & / more        |                                                                                        |

- b. More information about your OSF Profile
- c. <u>More information about notification preferences</u>

# 4. Discover OSF content

- a. Search
  - i. <u>Getting to OSF Search</u>
    - 1. <u>Link</u>
    - 2. Navigate (see below)

| 🍀 OSF <b>home <del>-</del></b>       | My Projects Search Support Donate 💮 Eric L Olson 🔻                                                                                                    |        |
|--------------------------------------|----------------------------------------------------------------------------------------------------|--------|
| Search OSF                           | Enter search term(s) here                                                                                                    | ?      |
|                                      |                                                                                                    |        |
| 10,000+ results<br>Refine            | All Projects Registrations Preprints Files Users Relevance                                                                                                    | ▼<br>▼ |
| Date created  Funder Subject         | GA_MMN_Difference_Wave_All_Channels.pdf<br>Jaclyn Farrens , Steven J. Luck , Andrew X Stewart , Wendy Zhang , and Emily S. Kappenman<br>From: MMN<br>Date created: 2020-07-21   Date modified: 2020-11-03 |        |
| Resource type  Institution  Provider | PROJECT COMPONENT<br>Methods and Measures<br>Jon Grahe and Nichole Clifford                                                                                                    | ~      |

b. <u>Filter</u> (see below) Refine

| _ |                                       | -        |
|---|---------------------------------------|----------|
|   | Funder                                | <b>_</b> |
|   | Economic and Social Research Council  | 21       |
|   | Narodowe Centrum Nauki                | 21       |
|   | Schweizerischer Nationalfonds zur För | 17       |
|   | Nederlandse Organisatie voor Wetens   | 14       |
|   | European Research Council             | 12       |
|   | Conselho Nacional de Desenvolviment   | 12       |
|   | H2020 Marie Skłodowska-Curie Actions  | 10       |
|   | Social Sciences and Humanities Resear | 10       |
|   | See more                              |          |
|   |                                       |          |
|   | Subject                               | •        |
|   | License                               | •        |
|   | Resource type                         | -        |
|   |                                       |          |

### c. Keep your constructed query (see below)

| ← → C                                  | %5B%7B"propertyVisibl | eLabel"%3A"Funder"%2C"p       | propertyPathKey"%3A"     | funder"%2C"label" | '%за' Q ф ·         | 🔄 📲 🏷 🗯 🗖 📵        |
|----------------------------------------|-----------------------|-------------------------------|--------------------------|-------------------|---------------------|--------------------|
| Product Owner Gr 🕅 Inter Developer-P C | Global Locations      | Discover   Metasci 📑 Use      | r Support Doc 📑 OSI      | = Meetings Set 📑  | Institutionalized A | » 🗎 Ot             |
| 🏶 OSF <b>home 🖡</b>                    |                       |                               | My Projects              | Search Suppo      | rt Donate           | Eric L Olson 👻     |
|                                        | 1100                  | 11/1/                         | 11/1/                    |                   | Hi H                |                    |
| Search OSF                             | Enter sear            | ch term(s) here               |                          |                   |                     | Q                  |
|                                        |                       |                               |                          |                   |                     |                    |
| 30 results                             | _                     | All Projects                  | Registrations            | Preprints         | Files Use           | rs Relevance       |
| Refine                                 |                       | PROJECT                       |                          |                   |                     | •                  |
| Funder: National Science Foundation    | ×                     | Supplement: Ediacara          | n-Ordovician tecto       | nic and geodyn    | amic drivers of (   | Great Unconformity |
| Date created                           | -                     | Rebecca M Flowers and Barra   | A. Peak                  | omeru             |                     |                    |
| Funder                                 | -                     | Date created: 2023-05-12   Da | ate modified: 2023-07-25 |                   |                     |                    |
| Subject                                | •                     |                               |                          |                   |                     |                    |
|                                        |                       |                               |                          |                   |                     |                    |

### d. <u>Interpreting your results</u> (see below)

- e. <u>Video reference</u>
- f. More information about OSF Search
- g. <u>Story about OSF Search</u>

# 5. Research planning with OSF Registries

- a. <u>Why preregister?</u>
  - i. A preregistration is a time-stamped, read-only version of the research plan created and submitted to a public registry before the study is conducted.
  - ii. Preregistrations are a formal, transparent "story" of your study. This story describes what your research planned to do, any updates that needed to be made, and the results.
  - iii. Think of it as a "study management plan" that accompanies your data management planning
  - iv. <u>Registrations vs preregistrations</u>
- b. Creating a research registration
  - i. <u>Start a registration</u>
    - 1. Link (when logged in)
    - 2. <u>Navigate</u> (see below)

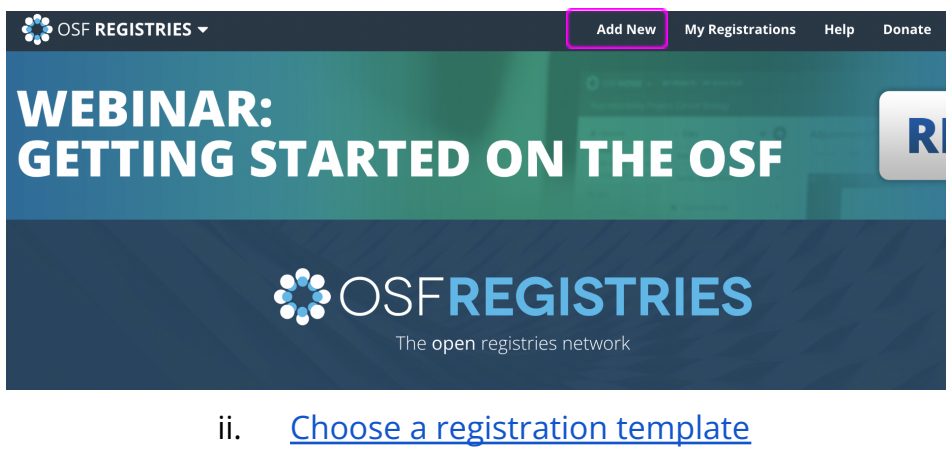

1. <u>Template descriptions</u>

### Add New Registration

|                                | You are submitting to OSF Registries. Click here to learn more about other hosted registric | 25.             |
|--------------------------------|---------------------------------------------------------------------------------------------|-----------------|
|                                | STEP 1                                                                                      |                 |
|                                | Do you have content for registration in an existing OSF p                                   | roject?         |
|                                | YES NO                                                                                      |                 |
|                                | STEP 2                                                                                      |                 |
|                                | Which type of registration would you like to create?                                        |                 |
|                                | OSF Preregistration                                                                         |                 |
|                                | OSF Preregistration                                                                         |                 |
|                                | Generalized Systematic Review Registration<br>Open-Ended Registration                       |                 |
|                                | OSF-Standard Pre-Data Collection Registration                                               | API             |
|                                | TOP Guidelines   R<br>Preregistration Template from AsPredicted.org                         | 2gy             |
|                                |                                                                                             |                 |
|                                | III. <u>Submit your registration</u>                                                        |                 |
|                                | iv. <u>Approve your registration</u>                                                        |                 |
|                                | v. <u>Accessing your registration</u>                                                       | <u>n drafts</u> |
|                                | 1. Link (when logged ir                                                                     | ר)              |
|                                | 2. Navigate (see below                                                                      | ')              |
| SF REC                         | SISTRIES - Add New My Registratio                                                           | ns Help Dona    |
| Mv Re                          | gistrations                                                                                 |                 |
| Drafts Sub                     | mittad                                                                                      |                 |
|                                |                                                                                             | Sorted I        |
| Age and P                      | alitical Identification                                                                     | Open resources  |
| Registration                   | OSF Preregistration                                                                         | Data            |
| template:<br>Registry:         | Metascience Registry                                                                        | ( Analytic code |
| Registered:                    | Mon Sep 28 2020 14:21:54 GMT-0400<br>Wed Aug 02 2023 20:22:31 GMT-0400                      | Materials       |
| Last updated:                  |                                                                                             |                 |
| Last updated:<br>Contributors: | Miske, Loomas, Pfeiffer, and 1 more                                                         | Papers          |

#### c. Metadata

- i. Available fields
  - 1. On submission
  - 2. After submission
- ii. Accessing registration metadata (see below)

odated

#### Supporting Open Science Data Curation, Pre by Libraries

| Update in progress 🔻 |   | Updates 🕶                                                                                                    |
|----------------------|---|----------------------------------------------------------------------------------------------------|
| A Overview           |   | Metadata                                                                                                    |
| Ø Metadata           |   | Description                                                                                                    |
| Files                |   | In this webinar, attendees will learn about both the technical and practical asponents and practical asponents are specific and the preservation system of internet Archine. We will do a specific and the preservation system of internet Archine. We will do a specific and the preservation system of internet Archine. We will do a specific and the preservation system of internet Archine. We will do a specific and the preservation system of internet Archine. We will do a specific and the preservation system of internet Archine. We will do a specific and the preservation system of internet Archine. We will do a specific and the preservation system of internet Archine. We will do a specific and the preservation system of internet. |
| Resources            |   | researcher tool OSF and the preservation system of internet Archive. we will do<br>and reproducibility of their research through preregistration, and how those pi<br>will answer questions and seek to learn your needs and use cases for how this                                                                                                    |
| 🖬 Wiki               |   | stewardship of open research.                                                                                                    |
| 🔥 Components         | 0 | Contributors                                                                                                    |
| 𝔗 Links              | 0 | Eric L Olson, Nicole Pfeiffer, Claire Riss, Jefferson Bailey, and Lori Donovan                                                                                                    |
|                      |   | Resource Information 🔞                                                                                                    |
| 네 Analytics          |   | Resource type: Event                                                                                                    |
| Section 2018         | 0 | Resource language:                                                                                                    |
|                      |   | Funding (Compared Information )                                                                                                    |

#### d. Updating Registrations

i. <u>How to update your registration</u> (when logged in) [see below]

| IVIY RE       | gisu         | ations             |               |    |  |
|---------------|--------------|--------------------|---------------|----|--|
| Drafts Sub    | mitted       |                    |               |    |  |
|               |              |                    |               |    |  |
|               |              |                    |               |    |  |
| Age and P     | olitical Ide | ntification        |               |    |  |
| Registration  | OSF Prereg   | istration          |               |    |  |
| template:     |              |                    |               |    |  |
| Registry:     | Metascien    | e Registry         |               |    |  |
| Registered:   | Mon Sep 2    | 8 2020 14:21:54 G  | MT-0400       |    |  |
| Contributors: | Miske Loo    | 2 2023 20:22:31 G  | 1 more        |    |  |
| Description:  | A study on   | age and political  | identificatio | on |  |
| Tags:         | election     | political ideology | qatest        |    |  |
|               | _            |                    |               |    |  |

#### ii. How to view registration updates

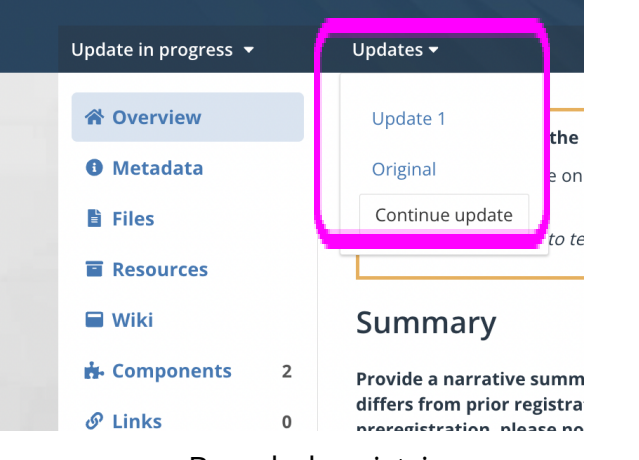

- e. Branded registries
  - i. Find on https://osf.io/registries
- f. <u>Video reference</u>
- g. More information about OSF Registries

# 6. Study management and collaboration with OSF Projects

- a. <u>Create a new OSF Project</u>
  - i. <u>Where to start</u> (when logged in) [see below]

| Dashboa         | ard                      |                                | Create new project |
|-----------------|--------------------------|--------------------------------|--------------------|
|                 | Search your projects     |                                |                    |
|                 | Go to My Projects to org | ganize your work or search OSF |                    |
| Title 🔨 🗸       |                          | Contributors                   | Modified 🔨 🗸       |
| OSF Collections |                          | Butler, Olson, Oertelt, and 2  | 2023-10-17 1:13 PM |

- ii. <u>Institutional affiliations</u> (only available for affiliates of OSF Institutions member organizations)
- iii. <u>Storage region</u> (see below)

| Create ne                         | w project ×           |
|-----------------------------------|-----------------------|
| Title<br>Enter project title      |                       |
| Affiliation                       | Select all Remove all |
| Storage location<br>United States | · · ·                 |
| ▶ More                            |                       |
|                                   | <b>Cancel</b> Create  |

- b. Metadata
  - i. Available fields
  - ii. Access Project metadata (see below)

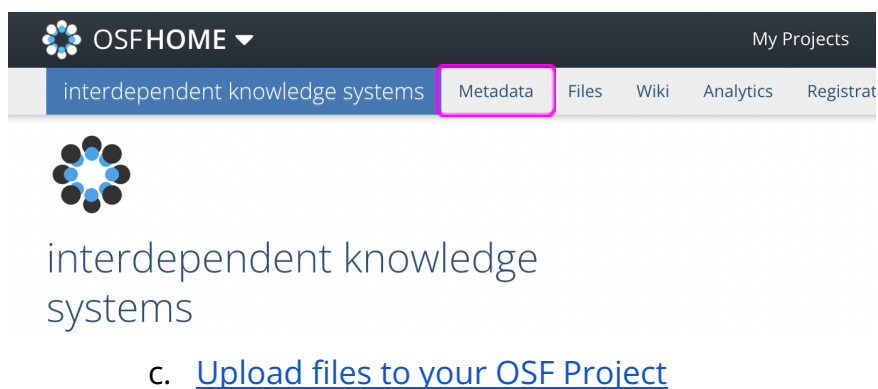

#### d. Use the OSF Project wiki

i.

Open/edit the project wiki (see below)

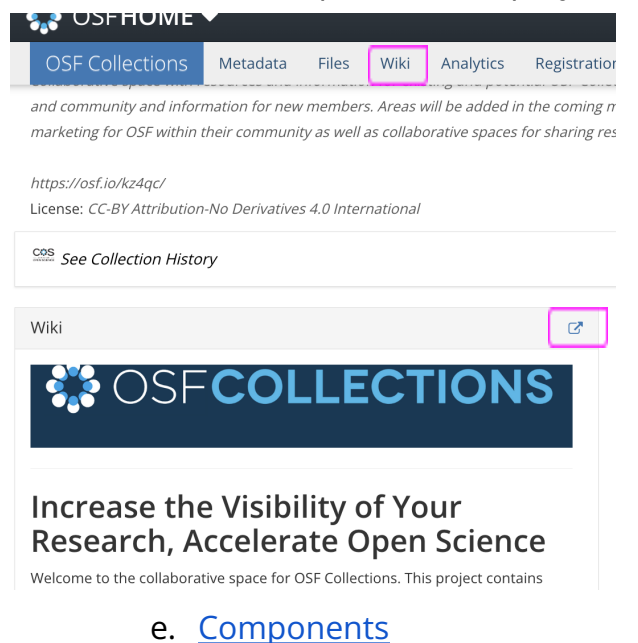

- i. Components are "child projects" within the Project directory
- ii. Add a component (see below)

| nployee reso                       | urce group | at the center for open science           |               |               |
|------------------------------------|------------|------------------------------------------|---------------|---------------|
|                                    | C.         | Citation                                 |               | ~             |
| ng of the<br><sup>·</sup> for open |            | Components                               | Add Component | Link Projects |
| id)                                |            | Add components to organize your project. |               |               |
|                                    |            | Tags                                     |               |               |
|                                    | C.         | Add a tag to enhance discoverability     |               |               |
| <b>Q</b> Filter                    | i          |                                          |               |               |

- f. Link projects
- g. Make your OSF Project public
  - i. How to toggle your project between private and public (see below)

| s Wiki Analytics Regis              | trations Contributors    | Add-ons        | Settings      |           |  |
|-------------------------------------|--------------------------|----------------|---------------|-----------|--|
| ollection                           | 461.9                    | KB Private     | Make Public   | ¥ 0       |  |
| iteger Mark Call, David M Litherlan | d Abram Booth Blaine But | ler Gretchen ( | Gueguen Amand | a Staller |  |

1:56 AM

e referencing in the wiki. For use on NIH GREI commitments, knowledge base support, user story/persona

#### h. Create a Digital Object Identifier (DOI) for your OSF Project

#### i. How to create a DOI for your public project (see below)

Contributors: Blaine Butler, Eric L Olson, Nadja Oertelt, Nicole Pfeiffer, Amanda Staller, Mark Call, Gretche Daniel Steger Affiliated Institutions: Center For Open Science Forked from osf.io/z7qpv on 2023-01-05 01:04 PM Date created: 2023-01-05 01:04 PM | Last Updated: 2023-10-16 07:40 AM Create DOI Category: Communication Description: The Marketing Toolkit contains resources to help you get the word out about OSF at your organization License: CC-By Attribution 4.0 International

#### i. Integrations/Add-ons

- i. Available add-ons
- ii. Accessing OSF Project add-ons (see below)

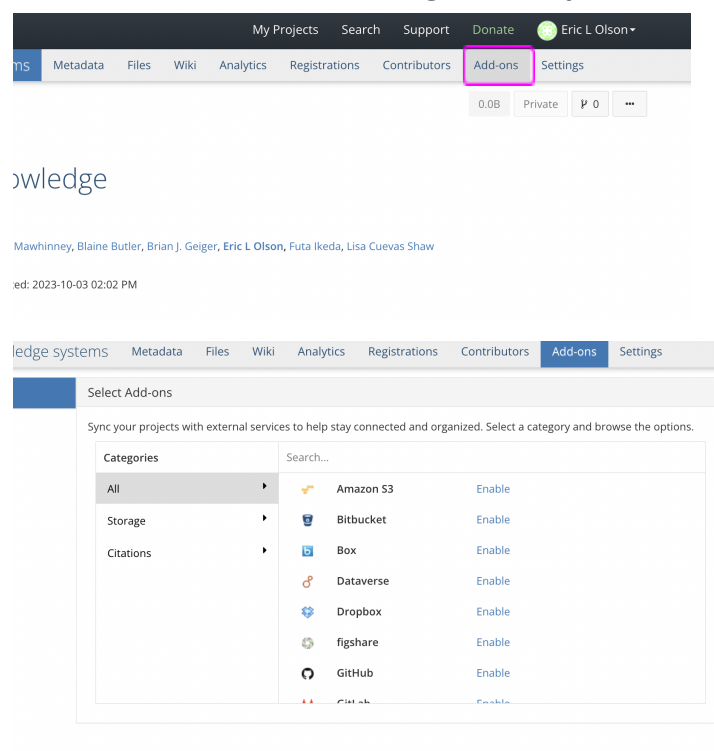

# iii. Configure your add-on settings (see below)

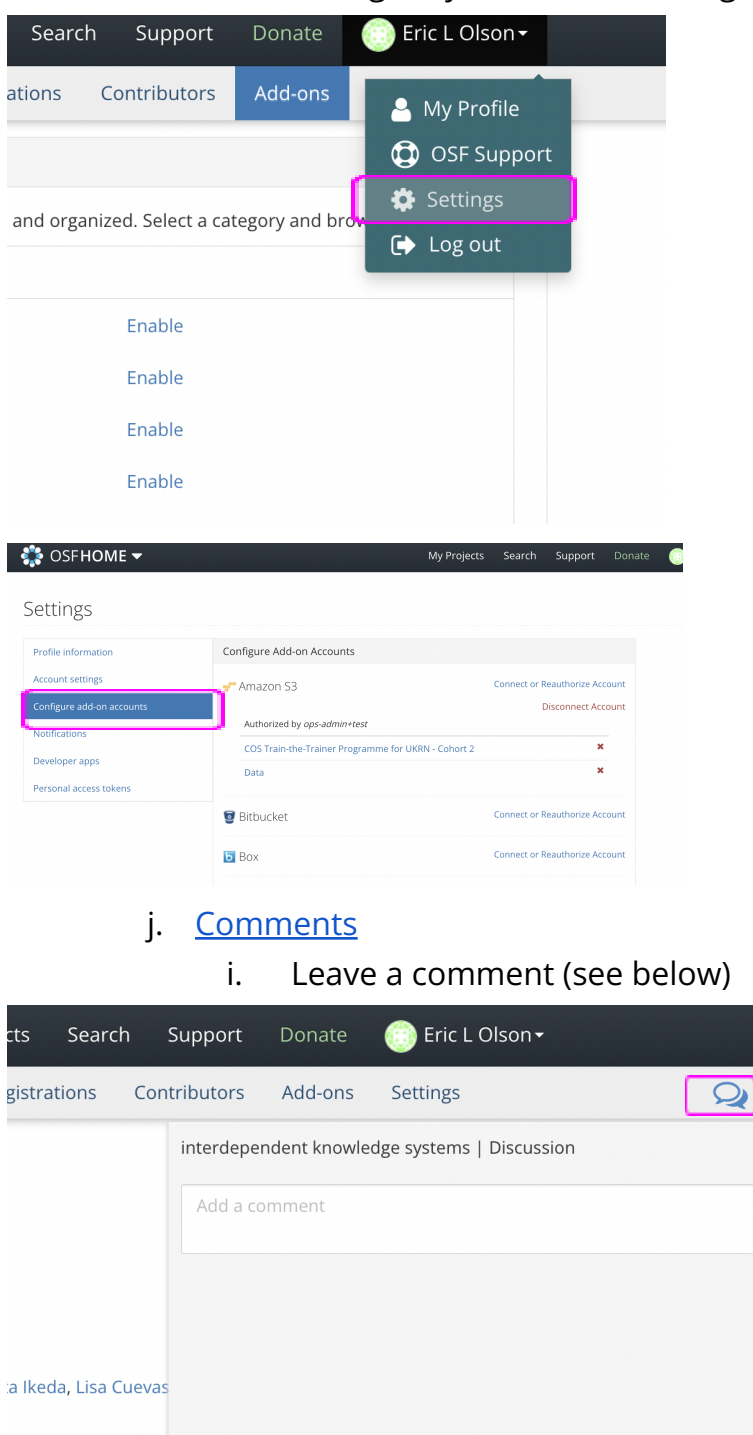

- k. Project analytics
  - i. Access OSF Project analytics (see below)

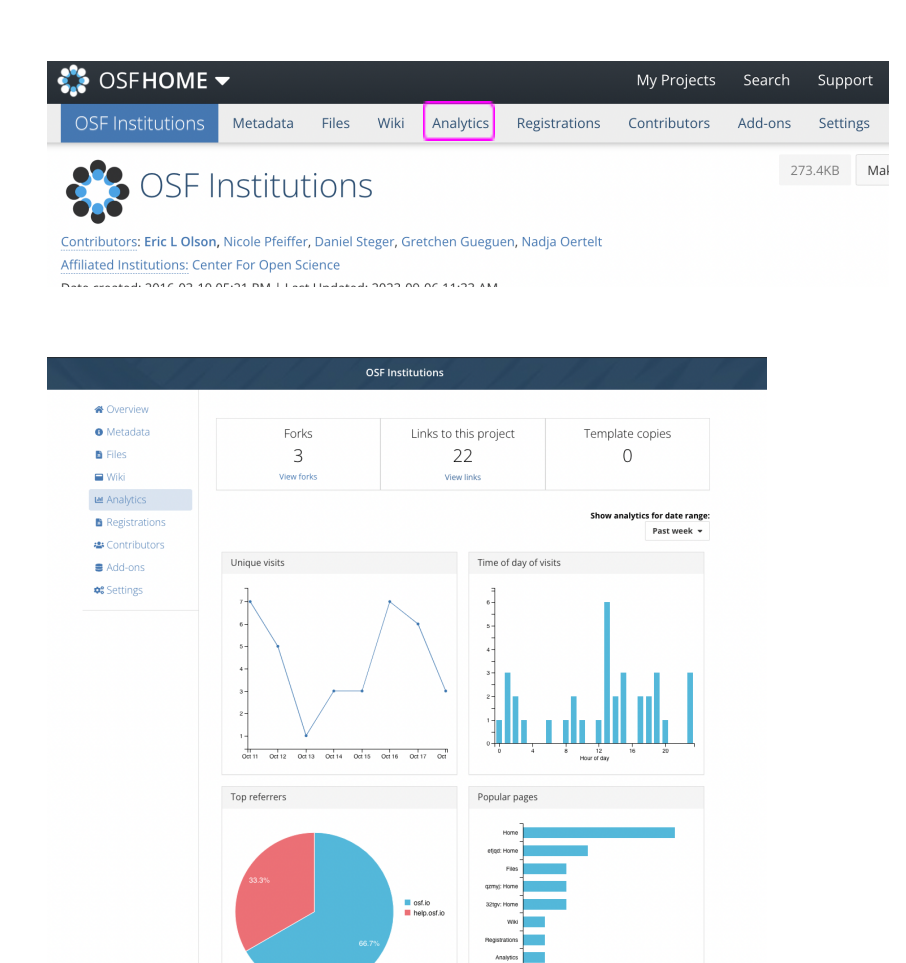

- I. Templates
  - i. <u>Example templates</u>
  - ii. Forks/templating
    - 1. Forking
      - a. Making a copy of all accessible project content
    - 2. <u>Creating a project from a template</u>
      - a. Making a copy of only the project structure
    - 3. How to fork or use an OSF Project template (see below)

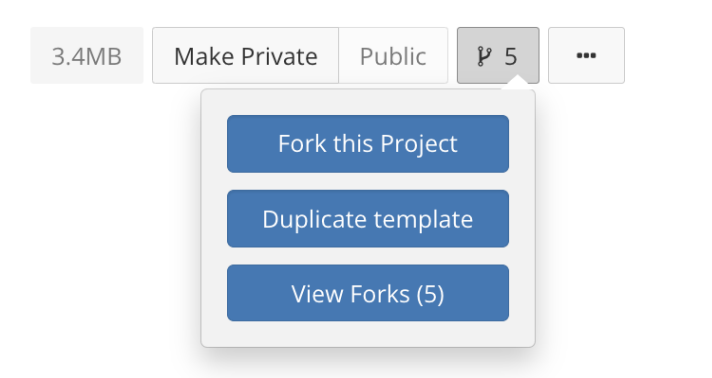

### m. Related OSF Registrations

i. Accessing Project registrations (see below)

| DSF                                      | Metadata                                                         | Files                   | Wiki               | Analytics      | Registrations      | Contributors | Add-ons |
|------------------------------------------|------------------------------------------------------------------|-------------------------|--------------------|----------------|--------------------|--------------|---------|
| g St                                     | arted                                                            | on                      | OSF                | :              |                    |              | 3.4MB N |
| cole Pfe<br>For Ope<br>2020-09-<br>12 AM | eiffer, Mark Call<br>en Science<br>-24 11:12 AM<br>Last Updated: | l, Daniel S<br>2023-07- | Steger<br>20 10:07 | AM             |                    |              |         |
| ID/YAQE                                  | =¤<br>wesome! Now j                                              | you're rea              | ady to get         | started, but v | vhat should you do | ) first?     |         |

- n. OSF Collections
  - i. <u>Submit to an OSF Collection</u>
- o. <u>Video reference</u>
- p. More information about OSF Projects

# 7. Research sharing with OSF Preprints

a. Starting an OSF Preprint (when logged in) [see below]

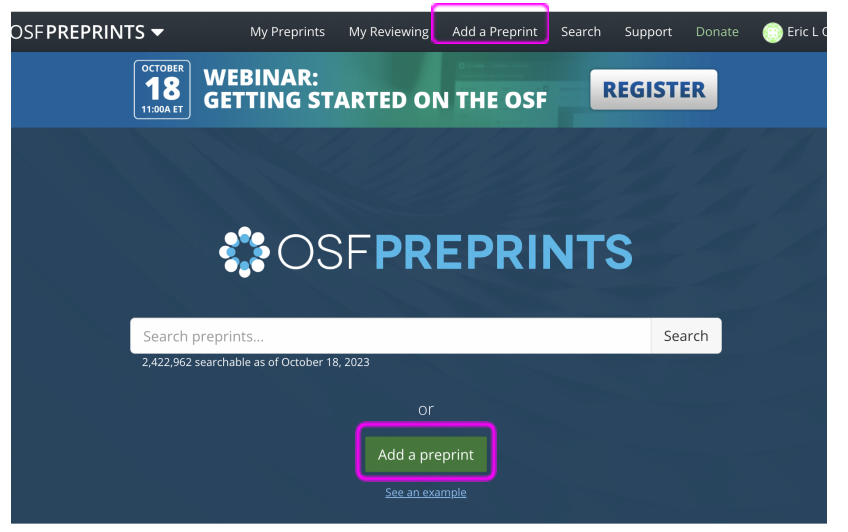

- b. Preprint metadata
  - i. <u>Available fields</u>
- c. Associate an OSF Project
- d. Edit a preprint (when logged in) [see below]

|                           |               |   |     |           |            |   |        | <b>•</b>  |           |  |
|---------------------------|---------------|---|-----|-----------|------------|---|--------|-----------|-----------|--|
| in Scholarly Communities: |               |   |     |           |            |   |        |           |           |  |
| Public D                  | oata: No 👻    |   |     | Preregist | ration: No | • |        |           |           |  |
| of 10 — + Au              | utomatic Zoom | + | < > | Downloa   | ad         |   | Views: | 45   Down | loads: 91 |  |

- e. <u>Preprint versions</u>
- f. <u>Branded preprints</u>
- g. <u>Video reference</u>
- h. More information about OSF Preprints

### 8. Create relationships across OSF content

- a. <u>Connected resources</u>
  - i. How to connect output resources to your registration (see below)

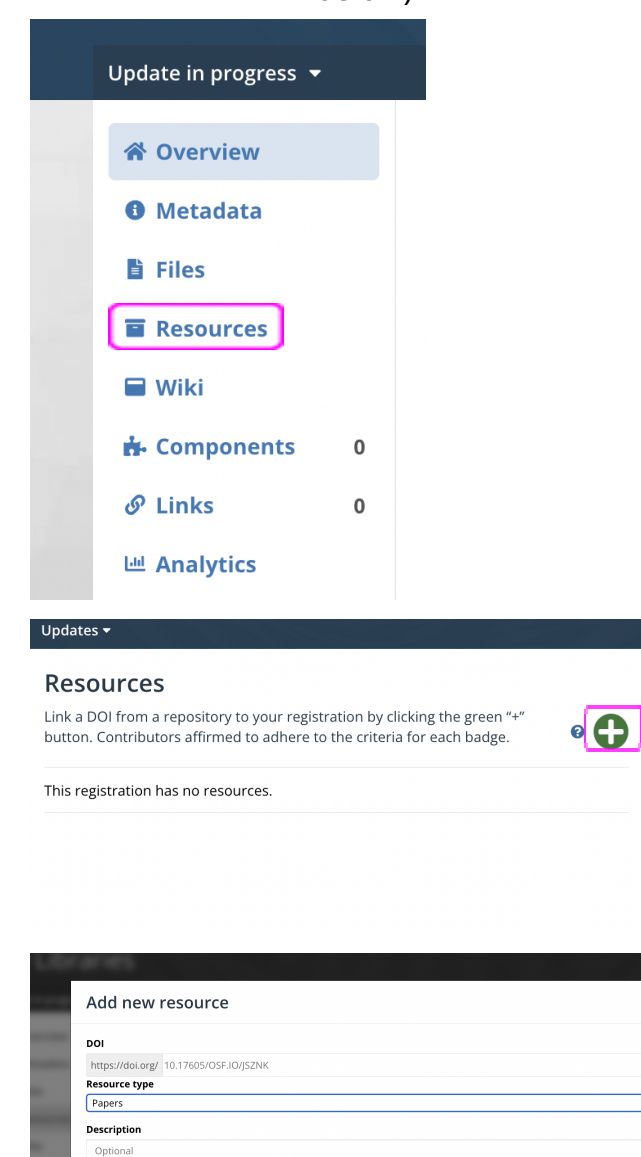

- b. OSF is PID-ready
  - i. Creating, using, and sharing PIDs on OSF

Cancel Preview

ii. Syncing OSF and your ORCID record

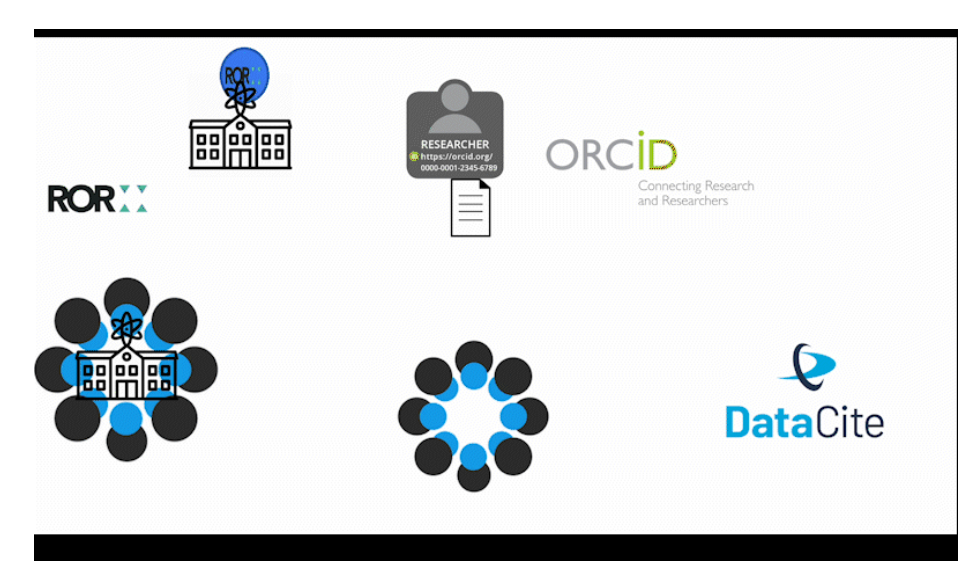

- c. <u>Video reference</u>
- d. <u>More information about metadata and compliance standards</u>

### 9. Accessing my OSF content

a. <u>Access the My Projects page</u> (when logged in) [see below]

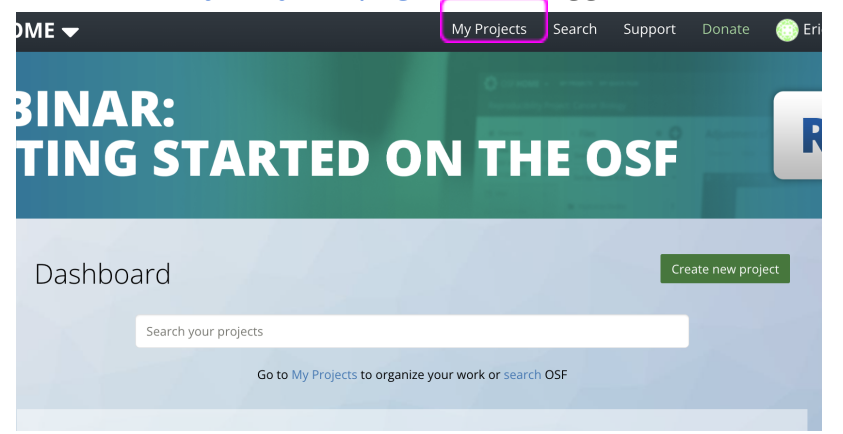

b. Using your My Projects page

# 10. Start using OSF

- a. <u>Video reference</u>
- b. OSF Support Center
- c. <u>Tips and Tricks</u>
- d. Contact the OSF Support Desk
  - i. support@osf.io
- e. <u>Webinars and Events</u>
- f. Discuss organizational partnerships
- g. Talk to us!
  - Please don't hesitate to send us your questions, feature requests, and the creative ways that you and your communities utilize OSF and open science practices.